# SNMP を使用して MAC アドレスと IP アドレス のアカウンティング情報を取得する方法

### 内容

概要
 前提条件
 要件
 使用するコンポーネント
 表記法
 MAC アドレスのアカウンティング
 IP アドレスのアカウンティング
 SNMPを使用して IP アドレスのアカウンティング情報を取得する方法
 関連情報

### 概要

このドキュメントでは、Simple Network Management Protocol(SNMP)を使用して Cisco ルー タから MAC および IP アドレスのアカウンティング情報を取得する方法の例を示します。

# <u>前提条件</u>

#### <u>要件</u>

このドキュメントに特有の要件はありません。

#### <u>使用するコンポーネント</u>

このドキュメントの内容は、特定のソフトウェアやハードウェアのバージョンに限定されるもの ではありません。

#### <u>表記法</u>

ドキュメント表記の詳細は、「<u>シスコ テクニカル ティップスの表記法</u>」を参照してください。

## MAC アドレスのアカウンティング

MAC アドレスのアカウンティング機能を使用すると、LAN インターフェイスの発信元 MAC アド レスと宛先 MAC アドレスに基づいた IP トラフィックのアカウンティング情報がわかります。こ の機能では、ある特定の MAC アドレスとの間で IP パケットを送受信する LAN インターフェイ スについて、パケット数とバイト数の合計を計算します。また、最後に送受信したパケットのタ

#### イムスタンプも記録します。

コマンド ラインを使用して、次の情報を得ることができます。

```
router_10.64.7.2#show running
<snip>
. . .
interface FastEthernet2/0
ip address 10.64.7.2 255.255.255.248
ip accounting mac-address input
ip accounting Mac-address output
. . .
<snip>
. . .
snmp-server community public RO
SNMP-server community private RW
. . .
<snip>
router_10.64.7.2#show interfaces mac
FastEthernet2/0
 Input (486 free)
    0000.0c75.4120(24): 19349 packets, 1608842 bytes, last: 5360ms ago
    00e0.1e3f.6989(33 ): 19272 packets, 1597208 bytes, last: 1276ms ago
    . . .
    0040.0550.bc5c(245): 207 packets, 44890 bytes, last: 174440ms ago
                   Total: 1091720 packets, 178475402 bytes
 Output (506 free)
    0040.ca19.c776(34): 3744 packets, 400075 bytes, last: 81804ms ago
    . . .
    0090.bf1f.e000(208): 229537 packets, 64266576 bytes, last: Oms ago
                   Total: 266111 packets, 70376527 bytes
```

router\_10.64.7.2#

あるいは、次のように SNMP を使用して <u>CISCO-IP-STAT-MIB</u> から上記の情報を得ることもでき ます。

```
% snmpwalk 10.64.7.2 public .1.3.6.1.4.1.9.9.84.1.2.1
enterprises.9.9.84.1.2.1.1.3.9.1.0.0.12.117.65.32 = Counter32: 19349
...
enterprises.9.9.84.1.2.1.1.3.9.2.1.0.94.0.0.5 = Counter32: 19040
enterprises.9.9.84.1.2.1.1.4.9.1.0.0.12.117.65.32 = Counter32: 1608842
...
enterprises.9.9.84.1.2.1.1.4.9.2.1.0.94.0.0.5 = Counter32: 1485120
```

```
注:
```

public = RO community string 1.3.6.1.4.1.9.9.84.1.2.1 = cipMacTable 1.3.6.1.4.1.9.9.84.1.2.1.1.3 = cipMacSwitchedPkts 1.3.6.1.4.1.9.9.84.1.2.1.1.4 = cipMacSwitchedBytes 上記の snmpwalk コマンドの出力例から 1 つ見てみましょう。 •出力の前半、つまり、cipMacSwitchedPktsです。 enterprises.9.9.84.1.2.1.1.3.9.1.0.0.12.117.65.32 = Counter32: 19349 9は ifIndex であり、1は cipMacDirection です。 input(1), output(2) したがって、0.0.12.117.65.32はMACアドレス、つまり0000.0c75.4120です。MACアドレス は10進数で表されます。0.0.12.117.65.32 です(これを 16 進数に変換すると 0000.0c75.4120 になります)。パケット数は 19349 です。 • SNMP の出力の後半、つまり、cipMacSwitchedBvtes です。 enterprises.9.9.84.1.2.1.1.4.9.1.0.0.12.117.65.32 = Counter32: 1608842 9は ifIndex であり、1は cipMacDirection です。 input(1), output(2) ということは、0.0.12.117.65.32 が MAC アドレス(0000.0c75.4120)です。バイト数= 1608842。これは、show interfaces macコマンド出力の次のエントリに対応しています。 router\_10.64.7.2#show interfaces mac FastEthernet2/0 Input (486 free) 0000.0c75.4120(24 ): 19349 packets, 1608842 bytes, last: 5360ms ago . . . CISCO-IP-STAT-MIBは、Cisco IOS®ソフトウェアリリース12.0以降のCiscoルータでサポートさ

<u>CISCO-IP-STAT-MIB</u>は、Cisco IOS®ソフトワエアリリース12.0以降のCiscoルータでサホートされています。MIBサポートの詳細については、<u>MIB Locator ®(登録ユーザ専用)を参照してく</u>ださい。

詳細は次のドキュメントを参照してください。

- MAC アドレスのアカウンティングと優先順位アカウンティング
- <u>SNMP Object Navigator</u>

# <u>IP アドレスのアカウンティング</u>

IP のアカウンティングを有効にすると、発信元 IP アドレスと宛先 IP アドレスに基づいて Cisco IOS ソフトウェアでスイッチされたバイトとパケットの数がわかります。通過したトラフィック だけが発信のみを基準として測定されます。ソフトウェアが生成したトラフィックや、ソフトウ ェアで終了したトラフィックは、アカウンティング統計情報に含まれません。

このソフトウェアでは、アカウンティングの集計精度を維持するために、アクティブ データベー スとチェックポイント データベースの2つのアカウンティング データベースを管理しています 。OLD-CISCO-IP-MIB.my には lipCkAccountingTable(チェックポイント データベース)と lipAccountingTable(アクティブ データベース)の2つのテーブルがあります。 アクティブ デー タベースは actCheckPoint によってチェックポイント データベースにコピーされます。その結果 、show ip accounting コマンドはクリアされます。 ネットワーク管理システム (NMS) では、MIB の lipCkAccountingTable を使用して、チェックポ イント データベース内の安定したデータを分析できます。実行中の(アクティブな)データベー スはチェックポイント データベースにコピーされます。チェックポイント データベースがすでに アクティブ データベースからデータを取得していた場合は、ルータがアクティブ データベースの 最新のコピーをチェックポイント データベースの既存のデータに付加します。チェックポイント データベースは、actCheckPoint が設定されるか、このデータベースの内容が clear ip accounting [checkpoint] コマンドで削除されるまで、アクティブ データベースから取得したデータを保存し ます。

MIB actCheckPoint により、チェックポイント データベースがアクティブになります。この変数 が読み込まれ、読み込まれた値と同じ値に設定される必要があります。読み込んで設定された値 は、set 要求が成功した後に増加されます。ルータでの設定は次のようになります。

<snip> ... interface FastEthernet2/0 ip address 10.64.7.2 255.255.255.248 ip accounting output-packets ... <snip>

SNMP を使用して IP アドレスのアカウンティング情報を取得する方法

チェックポイントを使用し、SNMP を使用してチェックポイント データベースからデータを取得 して、正確なアカウンティング データを取得します。

チェックポイントを設定しアクティブ データベースからチェックポイント データベースにデータ をコピーするには、次の 2 段階のプロセスが必要です。

- 1. actCheckPoint の値(1.3.6.1.4.1.9.2.4.11)を読み込みます。
  % snmpget -v 1 10.64.7.2 public .1.3.6.1.4.1.9.2.4.11.0
  enterprises.9.2.4.11.0 = 0
- 2. actCheckPoint を今読み込んだ値に設定します。
  - % snmpset 10.64.7.2 private .1.3.6.1.4.1.9.2.4.11.0 i 0
    enterprises.9.2.4.11.0 = 0
  - 注: 設定が成功すると、actCheckPointの値が1増えます。 % snmpget -v 1 10.64.7.2 public .1.3.6.1.4.1.9.2.4.11.0 enterprises.9.2.4.11.0 = 1

このとき、IP チェックポイント アカウンティング テーブルは実際には削除されていません。テ ーブルをチェックポイントすると、ライブ テーブルがチェックポイント テーブルにコピーされ、 ライブ テーブルが再初期化されます。上記のようにチェックポイントを実行すると、IP アカウン ティング テーブルは削除されるか再初期化されます。IP チェックポイント アカウンティング テ ーブルを取得するには、lipCkAccountingTable に対して snmpwalk を実行します。

**注:** 1.3.6.1.4.1.9.2.4.9 = lipCkAccountingTable:

```
enterprises.9.2.4.9.1.2.10.64.7.26.172.17.111.59 = IpAddress: 172.17.111.59
enterprises.9.2.4.9.1.2.172.17.110.208.172.17.110.223 = IpAddress: 172.17.110.223
enterprises.9.2.4.9.1.3.10.64.7.26.172.17.111.59 = 29
enterprises.9.2.4.9.1.3.172.17.110.208.172.17.110.223 = 57
enterprises.9.2.4.9.1.4.10.64.7.26.172.17.111.59 = 2436
enterprises.9.2.4.9.1.4.172.17.110.208.172.17.110.223 = 5700
enterprises.9.2.4.9.1.5.10.64.7.26.172.17.111.59 = 0
enterprises.9.2.4.9.1.5.172.17.110.208.172.17.110.223 = 0
```

#### router\_10.64.7.2 からは、次の情報が得られます。

| router_10.64.7.2# <b>show ip account</b> |                |         |       |
|------------------------------------------|----------------|---------|-------|
| Source                                   | Destination    | Packets | Bytes |
| 172.17.110.208                           | 172.17.110.223 | 25      | 2500  |
| 10.64.7.26                               | 172.17.111.59  | 13      | 1092  |

アカウンティング データの経過時間は0です。

要するに、actCheckPoint を設定すると lipCkAccountingTable のデータが消去されます。つまり、新しいデータベースが起動されます。

<u>OLD-CISCO-IP-MIB</u> は、Cisco IOS ソフトウェア リリース 10.x 以降、Cisco ルータでサポートさ れています。MIB のサポートに関する詳細は、「<u>MIB Locator</u>」(登録ユーザ専用)を参照して ください。 🛛

詳細は次のドキュメントを参照してください。

- •<u>IP サービスの設定</u>
- <u>SNMP Object Navigator</u>

### 関連情報

- ・
   簡易ネットワーク管理プロトコル(SNMP)に関するサポートリソース
- ・<u>テクニカルサポート Cisco Systems</u>